## Настройка. Модификаторы

Для добавления, в программу модификаторов (спец. условие приготовления, изменение к стандартной выдаче товара) находясь в экране «Настройка» нажимаем кнопку

🛃 ТОВАРЫ, ГРУППЫ, ЕД.ИЗМ, МОДИФИКАТОРЫ

## . Откроется

экран группы настроек, в котором нажимаем кнопку «Модификаторы» открывающее экран работы с модификаторами.

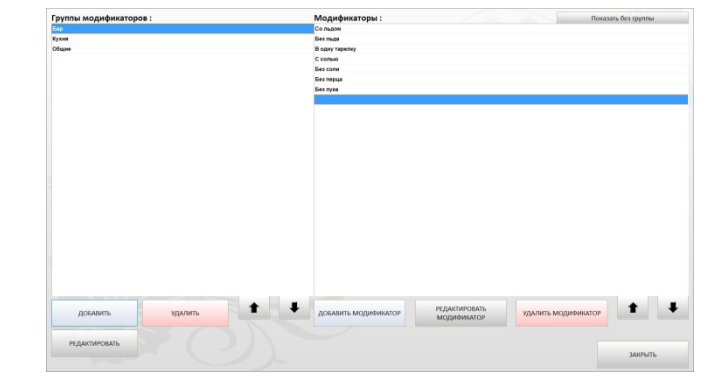

Группы модификаторов :

ДОБАВИТЬ

РЕДАКТИРОВАТЬ

Название группы модификаторов

СОХРАНИТЬ

удалить

Создать / редактировать группу

OTMEHA

Кухня Общи

В левой части «экрана модификаторы» работа с группами модификаторов. При необходимости группы модификаторов можно вообще не создавать

Для добавления новой группы модификаторов нажимаем кнопку «Добавить». Откроется окно «добавления новой/редактирования существующей» группы модификаторов. Вводим название группы (редактируем название) и нажимаем кнопку сохранить. Группа добавлена. Удаление заведенных групп модификаторов происходит по нажатию кнопки удалить при условии удаления из нее заведенных модификаторов. При попытке удаления группы модификаторов с находящимися в ней модификаторами программы выдаст окно-сообщение о невозможности удаления группы.

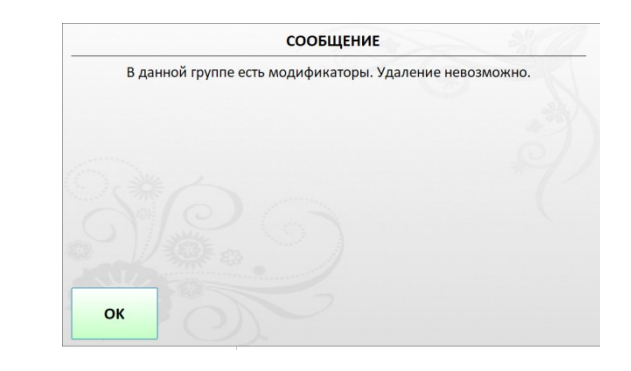

| Caxap      |  |
|------------|--|
| Без сахара |  |
|            |  |

Показать без группы

Модификаторы :

## Для работы с модификатором используется правая часть экрана «Модификаторы»

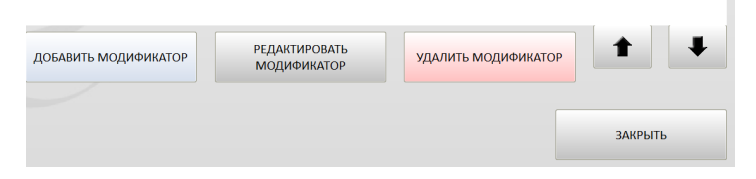

| Создать / редактирс     | эвать модификатор |
|-------------------------|-------------------|
| łазвание модификатора : |                   |
| руппа :                 |                   |
|                         | • x               |
|                         |                   |
| СОХРАНИТЬ               | ОТМЕНА            |

| По нажатию кнопки «добавить   |
|-------------------------------|
| модификатор» открывается окно |
| добавления/редактирования     |
| модификатора.                 |

В поле «название модификатора» вводим название добавляемого модификатора. Рекомендуется, название модификатору присваивать компактным для его корректного отображения на экране кнопок кассы (например: без соли, раньше, позже, больше льда, безо льда).

В поле «группа», выбираем в какую из ранее заведенных групп, входит

добавляемый модификатор. Оставив поле «группа» пустым, таким образом, модификатор не привязываем к группе. При необходимости группы модификаторов можно вообще не создавать.

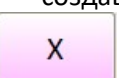

Кнопка предназначена для удаления добавленного (добавляемого) модификатора из ошибочно назначенной группы. Свободный модификатор. Для создания свободного модификатора к товару/блюду (т.е. при его добавлении официант/продавец самостоятельно указывает текст модификатора), не вводится название модификатора, отношение модификатора к группе необязательно (по аналогии с обычным модификатором). И нажимается кнопка «Сохранить»

Например, создадим свободный модификатор в группе «Общие»

Работая на кассе и нажатии кнопки модификаторы свободный модификатор будет выглядеть, как кнопка без текста

По нажатию на кнопку свободного модификатора, откроется окно для ввода текста модификатора

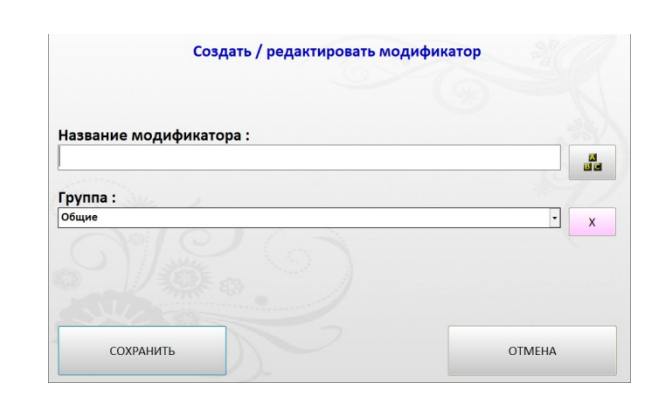

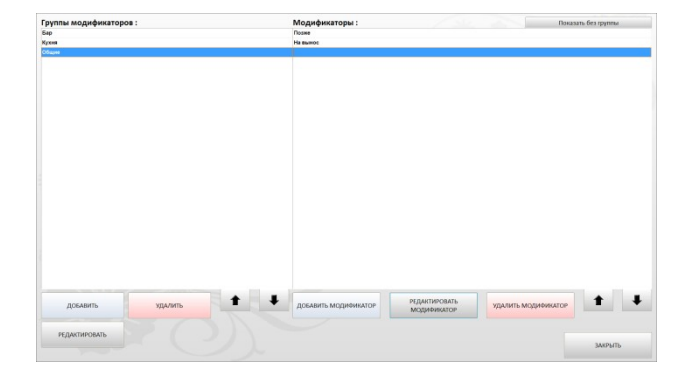

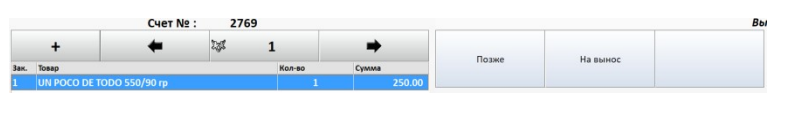

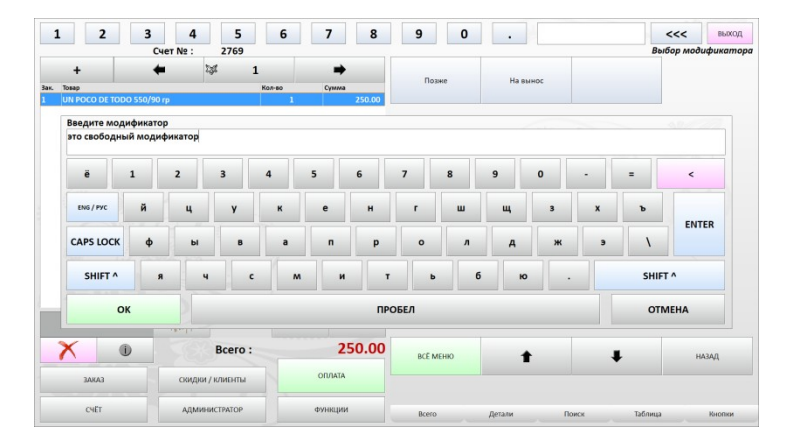

По окончанию ввода текста свободного модификатора и нажатию кнопки «ОК» на клавиатуре, вид в таблице редактирования товаров счета на кассе товара со свободным модификатором примет следующий вид.

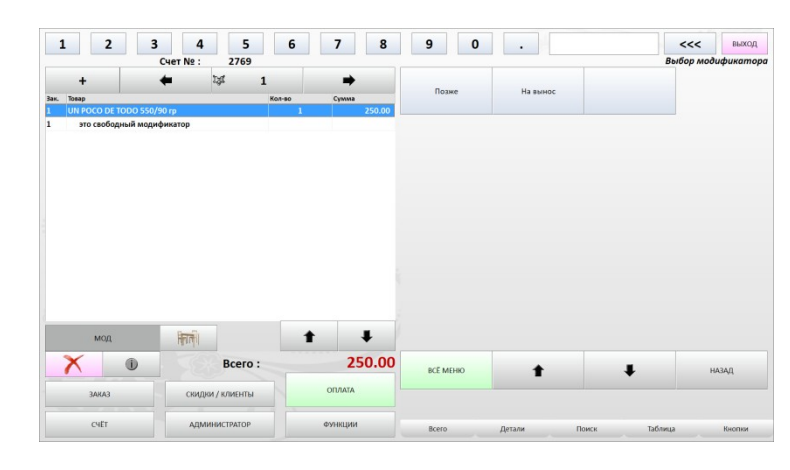

2 771

Заказ

Дата и время: 30.04.2018 15:06:03 Заказал : SYSADM IN Зал : О Стол : Верхний зал Комм. :

| Ha                  | именование      | Εд. | Кол-во |  |  |  |
|---------------------|-----------------|-----|--------|--|--|--|
| Место заказа :КУХНЯ |                 |     |        |  |  |  |
| Гос                 | <u>сть: 1</u>   |     |        |  |  |  |
| 1                   | UN POCO DE TODO | Пор | 1.000  |  |  |  |
|                     | 550/90 rp       |     |        |  |  |  |
| 1                   | свободный       |     |        |  |  |  |
|                     | модификатор     |     |        |  |  |  |

| Создать / редактировать                                                                                                    | модификатор |
|----------------------------------------------------------------------------------------------------|-------------|
| Название модификатора :                                                                                                    | Ast w       |
| and the second second se |             |
| руппа :                                                                                                    | - x         |
|                                                                                                    |             |
| сохранить                                                                                                    | ОТМЕНА      |

Заказ отправляемы на станцию приготовления/сборки будет выглядеть следующим образом

Кнопка «редактировать модификатор» открывает окно редактирования модификатора, описанное ранее (см. добавление модификатора)

Для удаления модификатора нажимаем кнопку «Удалить модификатор»

Кнопка «показать без группы» выводит на экран все модификаторы, не относящиеся, к какой либо из существующих групп модификаторов.

## Показать без группы